# **Configure o NAT 64 no firewall seguro gerenciado pelo FMC**

## Contents

Introdução Pré-requisitos Requisitos Componentes Utilizados Configurar Diagrama de Rede Configurar objetos de rede Configurar interfaces em FTD para IPv4/IPv6 Configurar Rota Padrão Configurar NATpolicy Configurar regras de NAT Verificação

# Introdução

Este documento descreve como configurar o NAT64 no Firepower Threat Defense (FTD) gerenciado pelo Fire Power Management Center (FMC).

# **Pré-requisitos**

## Requisitos

A Cisco recomenda que você tenha conhecimento sobre o Secure Firewall Threat Defense e o Secure Firewall Management Center.

## **Componentes Utilizados**

- Firepower Management Center 7.0.4.
- Firepower Threat Defense 7.0.4.

As informações neste documento foram criadas a partir de dispositivos em um ambiente de laboratório específico. Todos os dispositivos utilizados neste documento foram iniciados com uma configuração (padrão) inicial. Se a rede estiver ativa, certifique-se de que você entenda o impacto potencial de qualquer comando.

# Configurar

## Diagrama de Rede

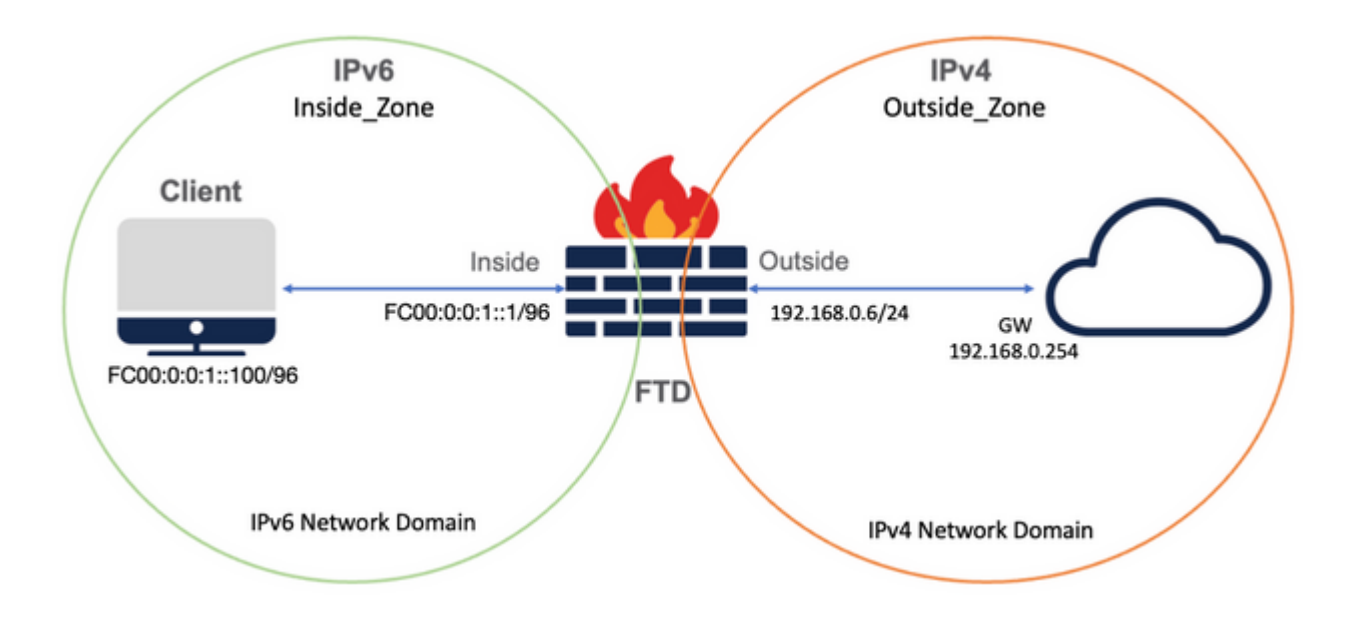

#### Configurar objetos de rede

• Objeto de Rede IPv6 para fazer referência à sub-rede interna do cliente IPv6.

Na GUI do FMC, navegue até **Objetos > Gerenciamento de objetos > Selecionar rede no menu à** esquerda > Adicionar rede > Adicionar objeto.

Por exemplo, o objeto de rede Local\_IPv6\_subnet é criado com a sub-rede IPv6 FC00:0:0:1::/96.

| Edit Network Object             |             | 2 |
|---------------------------------|-------------|---|
| Name<br>Local_IPv6_subnet       |             |   |
| Description                     |             |   |
| Network<br>Host Range Network   | O FQDN      |   |
| FC00:0:0:1::/96 Allow Overrides |             |   |
|                                 | Cancel Save |   |

• Objeto de Rede IPv4 para converter clientes IPv6 em IPv4.

Na GUI do FMC, navegue até **Objetos > Gerenciamento de objetos > Selecionar rede no menu à esquerda > Adicionar rede > Adicionar grupo**.

Por exemplo, o Objeto de Rede 6\_mapped\_to\_4 é criado com o host IPv4 192.168.0.107.

Dependendo da quantidade de hosts IPv6 para mapear em IPv4, você pode usar uma rede de objeto único, um grupo de rede com vários IPv4 ou apenas NAT para a interface de saída.

| New Network Group                        | 0                 |
|------------------------------------------|-------------------|
| Name                                     |                   |
| 6_mapped_to_4                            |                   |
| Description                              |                   |
| Allow Overrides                          |                   |
| Available Networks C +                   | Selected Networks |
| Q, Search                                | Q. Search by name |
| 6_mapped_to_4<br>any_IPv4                | 192.168.0.107     |
| Any_ipv6                                 |                   |
| google_dns_ipv4                          |                   |
| google_dns_ipv4_group<br>google_dns_ipv6 | Add               |
| 392                                      |                   |
|                                          |                   |
|                                          |                   |
|                                          |                   |
|                                          |                   |
|                                          |                   |

• Objeto de Rede IPv4 para fazer referência a hosts IPv4 externos na Internet.

Na GUI do FMC, navegue até **Objetos > Gerenciamento de objetos > Selecionar rede no menu à** esquerda > Adicionar rede > Adicionar objeto.

Por exemplo, o objeto de rede Any\_IPv4 é criado com a sub-rede IPv4 0.0.0.0/0.

| New Network Object                  | 0           |
|-------------------------------------|-------------|
| Name<br>Any_IPv4<br>Description     |             |
| Network<br>O Host O Range O Network | ○ FQDN      |
| Allow Overrides                     |             |
|                                     | Cancel Save |

• Objeto de Rede IPv6 para converter o host IPv4 externo em nosso domínio IPv6.

Na GUI do FMC, navegue até **Objetos > Gerenciamento de objetos > Selecionar rede no menu à esquerda > Adicionar rede > Adicionar objeto**.

Por exemplo, o Objeto de Rede 4\_mapped\_to\_6 é criado com a sub-rede IPv6 FC00:0:0:F::/96.

| Edit Network Object                                                                          | 0           |
|----------------------------------------------------------------------------------------------|-------------|
| Name 4_mapped_to_6  Description  Network Host Range Network  fc00:0:0:f::/96 Allow Overrides | ) FQDN      |
|                                                                                              | Cancel Save |

Configurar interfaces em FTD para IPv4/IPv6

Navegue até Devices > Device Management > Edit FTD > Interfaces e configure interfaces internas e

externas.

#### Exemplo:

interface ethernet 1/1

Nome: Dentro

Zona de segurança: Inside\_Zone

Se a zona de segurança não for criada, você poderá criá-la no **menu suspenso Zona de segurança** > **Novo**.

Endereço IPv6: FC00:0:0:1::1/96

| Edit Physic   | cal Inter  | face     |          |                        |            | 0 |
|---------------|------------|----------|----------|------------------------|------------|---|
| General       | IPv4       | IPv6     | Advanced | Hardware Configuration | FMC Access |   |
| Name:         |            |          |          |                        |            |   |
| inside        |            |          |          |                        |            |   |
| Enabled       |            |          |          |                        |            |   |
| Manager       | nent Only  |          |          |                        |            |   |
| Description:  |            |          |          |                        |            |   |
|               |            |          |          |                        |            |   |
| Mode:         |            |          |          |                        |            |   |
| None          |            |          | •        |                        |            |   |
| Security Zone | e:         |          |          |                        |            |   |
| Inside_Zon    | e          |          | •        |                        |            |   |
| Interface ID: |            |          |          |                        |            |   |
| Ethernet1/    | 1          |          |          |                        |            |   |
| MTU:          |            |          |          |                        |            |   |
| 1500          |            |          |          |                        |            |   |
| (64 - 9198)   |            |          |          |                        |            |   |
| Deserve to De | curity Gro | pup Tag: |          |                        |            |   |

|   | Edit Phys  | ical Inter   | face               |          |          |               |           |            | 0  |
|---|------------|--------------|--------------------|----------|----------|---------------|-----------|------------|----|
| ľ | General    | IPv4         | IPv6               | Adv      | /anced   | Hardware Conf | iguration | FMC Access |    |
|   | Basic      | Address      | Prefix             | es       | Settings |               |           |            |    |
|   |            | Enab         | le IPV6:           | <u>~</u> |          |               |           |            |    |
| Ŀ |            | Enforce      | EUI 64:            | _        |          |               |           |            |    |
|   | l          | Link-Local a | ddress:            |          |          |               |           |            |    |
|   |            | Autoconfig   | uration:           |          |          |               |           |            |    |
|   | Enable     | DHCP for a   | address<br>config: |          |          |               |           |            |    |
|   | Enable DH0 | CP for non-a | address<br>config: |          |          |               |           |            |    |
|   |            |              |                    |          |          |               |           |            |    |
|   |            |              |                    |          |          |               |           | Cancel     | ОК |

| eneral IPv4     | IPv6     | Hardware Configuration | Manager Access | Advanced |           |
|-----------------|----------|------------------------|----------------|----------|-----------|
| asic Address    | Prefixes | Settings               |                |          |           |
|                 |          |                        |                |          | + Add Add |
| ddress          |          |                        |                | EUI64    |           |
| C00:0:0:1::1/96 |          |                        |                | false    | /1        |

interface ethernet 1/2

Nome: Externo

Zona de segurança: Outside\_Zone

Se a zona de segurança não for criada, você poderá criá-la no **menu suspenso Zona de segurança** > **Novo**.

Endereço IPv4: 192.168.0.106/24

| contrinysic   | an inter   | 1400     |              |                        |            |    |
|---------------|------------|----------|--------------|------------------------|------------|----|
| General       | IPv4       | IPv6     | Advanced     | Hardware Configuration | FMC Access |    |
| Name:         |            |          |              |                        |            |    |
| Outside       |            |          |              |                        |            |    |
| Enabled       |            |          |              |                        |            |    |
| Managem       | nent Only  |          |              |                        |            |    |
| Description:  |            |          |              |                        |            |    |
|               |            |          |              |                        |            |    |
| Mode:         |            |          |              |                        |            |    |
| None          |            |          | •            |                        |            |    |
| Security Zone | e:         |          |              |                        |            |    |
| Outside_Zo    | ne         |          | •            |                        |            |    |
| nterface ID:  |            |          |              |                        |            |    |
| Ethernet1/2   |            |          |              |                        |            |    |
| MTU:          |            |          |              |                        |            |    |
| 1500          |            |          |              |                        |            |    |
| (64 - 9198)   |            |          |              |                        |            |    |
| Propagate Se  | curity Gro | oup Tag: | $\checkmark$ |                        |            |    |
|               |            |          |              |                        |            |    |
|               |            |          |              |                        | Cancel     | ЭК |
|               |            |          |              |                        |            | -  |
|               |            |          |              |                        |            |    |

| ,          |         |      |          |                        |            |
|------------|---------|------|----------|------------------------|------------|
| General    | IPv4    | IPv6 | Advanced | Hardware Configuration | FMC Access |
| P Type:    |         |      |          |                        |            |
| Use Static | IP      |      | •        |                        |            |
| P Address: |         |      |          |                        |            |
| 192.168.0  | .106/24 |      |          |                        |            |
|            |         |      |          |                        |            |
|            |         |      |          |                        |            |

## Configurar Rota Padrão

Navegue até **Devices > Device Management > Edit FTD > Routing > Static Routing > Add Route**.

Por exemplo, a rota estática padrão na interface externa com o gateway 192.168.0.254.

| Edit Static Route Co                                        | nfiguration                                   |                          | 0                          |               |          |          |
|-------------------------------------------------------------|-----------------------------------------------|--------------------------|----------------------------|---------------|----------|----------|
| Type:  IPv4 Interface* Outside (Interface starting with thi | ■ ○ IPv6<br>▼<br>is icon @signifies it is ava | ailable for route leak)  |                            |               |          |          |
| Available Network C                                         | +                                             | Selected Network         |                            |               |          |          |
| Q Search<br>6_mapped_to_4                                   | Add                                           | any-ipv4                 | Ť                          |               |          |          |
| any-ipv4                                                    |                                               |                          |                            |               |          |          |
| any_IPv4                                                    |                                               |                          |                            |               |          |          |
| google_ans_ipv4                                             |                                               |                          |                            |               |          |          |
| google_ans_ipv4_group                                       |                                               |                          |                            |               |          |          |
| google_ans_ipv6_grout                                       | 0                                             |                          |                            |               |          |          |
| Ensure that egress virtual                                  | router has route to that de                   | estination               |                            |               |          |          |
| Gateway                                                     |                                               |                          |                            |               |          |          |
| 192.168.0.254                                               | • +                                           |                          |                            |               |          |          |
| Metric:                                                     |                                               |                          |                            |               |          |          |
| 1                                                           |                                               |                          |                            |               |          |          |
| (1 - 254)                                                   |                                               |                          |                            |               |          |          |
| Tunneled: (Used only                                        | y for default Route)                          |                          |                            |               |          |          |
| Route Tracking:                                             |                                               |                          |                            |               |          |          |
|                                                             | • +                                           |                          |                            |               |          |          |
|                                                             |                                               | Ca                       | ncel OK                    |               |          |          |
|                                                             |                                               |                          |                            |               |          |          |
|                                                             |                                               |                          |                            |               |          |          |
| Firewall Management<br>Devices / Secure Firewall Rout       | t Center Overview                             | Analysis Policies Device | s Objects Integration      |               |          | Deploy Q |
| FTD_LAB                                                     |                                               |                          |                            |               |          |          |
| Cisco Firepower 1010 Threat Defens                          | e                                             |                          |                            |               |          |          |
| Device Routing Interface                                    | s Inline Sets DHCP S                          | NMP                      |                            |               |          |          |
| Manage Virtual Routers                                      |                                               |                          |                            |               |          |          |
| Global 👻                                                    | Network +                                     | Interface                | Leaked from Virtual Router | Gateway       | Tunneled | Metric   |
| Virtual Router Properties                                   | ▼ IPv4 Routes                                 |                          |                            |               |          |          |
| ECMP<br>BFD                                                 | any-ipv4                                      | Outside                  | Global                     | 192.168.0.254 | false    | 1        |
| OSPF                                                        | ▼ IPv6 Routes                                 |                          |                            |               |          |          |
| OSPFv3                                                      |                                               |                          |                            |               |          |          |
| EIGRP                                                       |                                               |                          |                            |               |          |          |
| ✓ BGP                                                       |                                               |                          |                            |               |          |          |
| IPv4                                                        |                                               |                          |                            |               |          |          |
| IPv6<br>Static Route                                        |                                               |                          |                            |               |          |          |

## Configurar a política de NAT

Na GUI do FMC, navegue para **Devices > NAT > New Policy > Threat Defense NAT** e crie uma política de NAT.

Por exemplo, a política de NAT FTD\_NAT\_Policy é criada e atribuída ao teste FTD\_LAB.

| New Policy                                                                                                    |                  | 0 |
|----------------------------------------------------------------------------------------------------|------------------|---|
| Name:<br>FTD_NAT_Policy<br>Description:<br>Targeted Devices<br>Select devices to which you want to apply this policy.<br>Available Devices | Selected Devices |   |
| Q. Search by name or value         FTD_LAB    Add to Policy                                                                                | FTD_LAB          |   |
|                                                                                                    | Cancel Save      |   |

#### Configurar regras de NAT

NAT de saída.

Na GUI do FMC, navegue para **Devices** > **NAT** > **Select the NAT policy** > **Add Rule** e crie uma regra NAT para converter a rede IPv6 interna para o pool IPv4 externo.

Por exemplo, o objeto de rede Local\_IPv6\_subnet é convertido dinamicamente para o objeto de rede 6\_mapped\_to\_4.

Regra NAT: regra NAT automática

Tipo: Dinâmico

Objetos da interface de origem: Inside\_Zone

Objetos de interface de destino: Outside\_Zone

Origem Original: Local\_IPv6\_subnet

Origem Convertida: 6\_mapped\_to\_4

| NAT Rule:                                                                                                    |                              |                                                                                                |     |                               |     |
|----------------------------------------------------------------------------------------------------|------------------------------|------------------------------------------------------------------------------------------------|-----|-------------------------------|-----|
| Auto NAT Rule                                                                                                    | Ŧ                            |                                                                                                |     |                               |     |
| Type:                                                                                                    |                              |                                                                                                |     |                               |     |
| Dynamic                                                                                                    |                              |                                                                                                |     |                               |     |
| Enable                                                                                                    |                              |                                                                                                |     |                               |     |
| Interface Objects Translation                                                                                                    | PAT Pool Advanc              | ed                                                                                             |     |                               |     |
| Available Interface Objects C                                                                                                    |                              | Source Interface Objects                                                                       | (1) | Destination Interface Objects | (1) |
| Q. Search by name                                                                                                    |                              | Inside_Zone                                                                                    | Ŵ   | Outside_Zone                  | Ŧ   |
| Group_Inside                                                                                                    |                              |                                                                                                |     |                               |     |
| Group Outside                                                                                                    |                              |                                                                                                |     |                               |     |
| Inside Zone                                                                                                    |                              |                                                                                                |     |                               |     |
| Cutalda Zeas                                                                                                    |                              |                                                                                                |     |                               |     |
| Outside_Zone                                                                                                    |                              |                                                                                                |     |                               |     |
|                                                                                                    |                              |                                                                                                |     |                               |     |
|                                                                                                    |                              |                                                                                                |     |                               |     |
|                                                                                                    |                              |                                                                                                |     |                               |     |
|                                                                                                    |                              |                                                                                                |     |                               |     |
|                                                                                                    |                              |                                                                                                |     |                               |     |
|                                                                                                    |                              |                                                                                                |     |                               |     |
|                                                                                                    |                              |                                                                                                |     |                               |     |
|                                                                                                    |                              |                                                                                                |     |                               |     |
|                                                                                                    |                              |                                                                                                |     |                               |     |
|                                                                                                    |                              |                                                                                                |     |                               |     |
|                                                                                                    |                              |                                                                                                |     |                               |     |
|                                                                                                    |                              |                                                                                                |     |                               |     |
|                                                                                                    |                              |                                                                                                |     | Cancel                        | OK  |
|                                                                                                    |                              |                                                                                                |     | Cancel                        | OK  |
|                                                                                                    |                              |                                                                                                |     | Cancel                        | OK  |
| Edit NAT Dulo                                                                                                    |                              |                                                                                                |     | Cancel                        | OK  |
| Edit NAT Rule                                                                                                    |                              |                                                                                                |     | Cancel                        | OK  |
| Edit NAT Rule                                                                                                    |                              |                                                                                                |     | Cancel                        | OK  |
| Edit NAT Rule<br>NAT Rule:<br>Auto NAT Rule                                                                                                    | <b>v</b>                     |                                                                                                |     | Cancel                        | OK  |
| Edit NAT Rule<br>NAT Rule:<br>Auto NAT Rule<br>Type:                                                                                                    | v                            |                                                                                                |     | Cancel                        | OK  |
| Edit NAT Rule<br>NAT Rule:<br>Auto NAT Rule<br>Type:<br>Dynamic                                                                                                 | ×<br>•                       |                                                                                                |     | Cancel                        | OK  |
| Edit NAT Rule<br>NAT Rule:<br>Auto NAT Rule<br>Type:<br>Dynamic<br>Enable                                                                                       | v<br>v                       |                                                                                                |     | Cancel                        | OK  |
| Edit NAT Rule<br>NAT Rule:<br>Auto NAT Rule<br>Type:<br>Dynamic<br>Enable                                                                                       | v<br>v                       |                                                                                                |     | Cancel                        | OK  |
| Edit NAT Rule<br>NAT Rule:<br>Auto NAT Rule<br>Type:<br>Dynamic<br>Senable<br>Interface Objects Translation                                                     | ▼<br>▼<br>PAT Pool Advance   | ced                                                                                            |     | Cancel                        | OK  |
| Edit NAT Rule<br>NAT Rule:<br>Auto NAT Rule<br>Type:<br>Dynamic<br>Constant Constant<br>Interface Objects<br>Original Packet                                    | PAT Pool Advance             | ced<br>Translated Packet                                                                       |     | Cancel                        | OK  |
| Edit NAT Rule<br>NAT Rule:<br>Auto NAT Rule<br>Type:<br>Dynamic<br>Construction<br>Interface Objects<br>Interface Objects<br>Original Packet                    | ▼<br>▼<br>■ PAT Pool Advance | ced<br>Translated Packet                                                                       |     | Cancel                        | OK  |
| Edit NAT Rule NAT Rule: Auto NAT Rule Type: Dynamic Enable Interface Objects Original Packet Original Source:* Lecel IPu6_subset                                |                              | ced<br>Translated Packet<br>Translated Source:                                                 |     | Cancel                        | OK  |
| Edit NAT Rule NAT Rule: Auto NAT Rule Type: Dynamic Enable Interface Objects Original Packet Original Source:* Local_IPv6_subnet                                |                              | ced<br>Translated Packet<br>Translated Source:<br>Address                                      |     | Cancel                        | OK  |
| Edit NAT Rule NAT Rule: Auto NAT Rule Type: Dynamic Enable Interface Objects Original Packet Original Source:* Local_IPv6_subnet Original Port:                 |                              | ced<br>Translated Packet<br>Translated Source:<br>Address<br>6_mapped_to_4                     |     | Cancel                        | OK  |
| Edit NAT Rule NAT Rule: Auto NAT Rule Type: Dynamic Enable Interface Objects Original Packet Original Source:* Local_IPv6_subnet Original Port: TCP             |                              | ced<br>Translated Packet<br>Translated Source:<br>Address<br>6_mapped_to_4<br>Translated Port: |     | Cancel                        | OK  |
| Edit NAT Rule NAT Rule: Auto NAT Rule Type: Dynamic Enable Interface Objects Original Packet Original Source:* Local_IPv6_subnet Original Port: TCP             |                              | ced<br>Translated Packet<br>Translated Source:<br>Address<br>6_mapped_to_4<br>Translated Port: |     | Cancel                        | OK  |
| Edit NAT Rule NAT Rule: Auto NAT Rule Type: Dynamic Enable Interface Objects Original Packet Original Source:* Local_IPv6_subnet Original Port: TCP             |                              | ced<br>Translated Packet<br>Translated Source:<br>Address<br>6_mapped_to_4<br>Translated Port: |     | Cancel                        | OK  |
| Edit NAT Rule NAT Rule: Auto NAT Rule Type: Dynamic Enable Interface Objects Original Packet Original Source:* Local_IPv6_subnet Original Port: TCP             |                              | ced<br>Translated Packet<br>Translated Source:<br>Address<br>6_mapped_to_4<br>Translated Port: |     | Cancel                        | OK  |
| Edit NAT Rule NAT Rule Auto NAT Rule Type: Dynamic Enable Interface Objects Original Packet Original Source:* Local_IPv6_subnet Original Port: TCP              |                              | ced<br>Translated Packet<br>Translated Source:<br>Address<br>6_mapped_to_4<br>Translated Port: |     | Cancel                        | OK  |
| Edit NAT Rule NAT Rule: Auto NAT Rule Type: Dynamic Enable Interface Objects Original Packet Original Source:* Local_IPv6_subnet Original Port: TCP             |                              | ced<br>Translated Packet<br>Translated Source:<br>Address<br>6_mapped_to_4<br>Translated Port: |     | Cancel                        | OK  |
| Edit NAT Rule NAT Rule: Auto NAT Rule Type: Dynamic Enable Interface Objects Original Packet Original Source:* Local_IPv6_subnet Original Port: TCP             |                              | ced<br>Translated Packet<br>Translated Source:<br>Address<br>6_mapped_to_4<br>Translated Port: |     | Cancel                        | OK  |
| Edit NAT Rule NAT Rule: Auto NAT Rule Type: Dynamic Tanable Interface Objects Original Packet Original Source:* Local_IPv6_subnet Original Port: TCP            | PAT Pool Advance  +          | ced<br>Translated Packet<br>Translated Source:<br>Address<br>6_mapped_to_4<br>Translated Port: |     | Cancel                        | OK  |
| Edit NAT Rule NAT Rule: Auto NAT Rule Type: Dynamic Enable Interface Objects Original Packet Original Source:* Local_IPv6_subnet Original Port: TCP             | PAT Pool Advance  +          | ced<br>Translated Packet<br>Translated Source:<br>Address<br>6_mapped_to_4<br>Translated Port: |     | Cancel                        | OK  |
| Edit NAT Rule NAT Rule: Auto NAT Rule Type: Dynamic Enable Interface Objects Original Packet Original Source:* Local_IPv6_subnet Original Port: TCP             | PAT Pool Advance  +          | ced<br>Translated Packet<br>Translated Source:<br>Address<br>6_mapped_to_4<br>Translated Port: |     | Cancel                        | OK  |
| Edit NAT Rule NAT Rule: Auto NAT Rule Type: Dynamic Enable Interface Objects Original Packet Original Source:* Local_IPv6_subnet Original Port: TCP             |                              | ced<br>Translated Packet<br>Translated Source:<br>Address<br>6_mapped_to_4<br>Translated Port: |     | Cancel                        | OK  |
| Edit NAT Rule NAT Rule: Auto NAT Rule Type: Dynamic Enable Interface Objects Original Packet Original Source:* Local_IPv6_subnet Original Port: TCP             |                              | ced<br>Translated Packet<br>Translated Source:<br>Address<br>6_mapped_to_4<br>Translated Port: |     | Cancel                        | OK  |
| Edit NAT Rule NAT Rule: Auto NAT Rule Type: Dynamic Enable Interface Objects Original Packet Original Source:* Local_IPv6_subnet Original Port: TCP             | PAT Pool Advance +           | ced<br>Translated Packet<br>Translated Source:<br>Address<br>6_mapped_to_4<br>Translated Port: |     | Cancel                        | OK  |
| Edit NAT Rule NAT Rule: Auto NAT Rule Type: Dynamic Enable Interface Objects Original Packet Original Source:* Local_IPv6_subnet Original Port: TCP             |                              | ced<br>Translated Packet<br>Translated Source:<br>Address<br>6_mapped_to_4<br>Translated Port: |     | Cancel                        | OK  |
| Edit NAT Rule NAT Rule: Auto NAT Rule Type: Dynamic Enable Interface Objects Translation Original Packet Original Source:* Local_IPv6_subnet Original Port: TCP |                              | ced Translated Packet Translated Source: Address 6_mapped_to_4 Translated Port:                |     | Cancel                        |     |

NAT de entrada.

Na GUI do FMC, navegue para **Devices > NAT > Select the NAT policy > Add Rule** e crie uma regra NAT para converter o tráfego IPv4 externo para o pool de rede IPv6 interno. Isso permite a comunicação interna com a sub-rede IPv6 local.

Além disso, habilite a regravação de DNS nesta regra para que as respostas do servidor DNS externo possam ser convertidas de registros A (IPv4) para registros AAAA (IPv6).

Por exemplo, Outside Network Any\_IPv4 é convertido estaticamente para a sub-rede IPv6 2100:6400::/96 definida no objeto 4\_mapped\_to\_6.

Regra NAT: regra NAT automática

Tipo: estático

Objetos da interface de origem: Outside\_Zone

Objetos da interface de destino: Inside\_Zone

Fonte original: Any\_IPv4

Origem Convertida: 4\_mapped\_to\_6

Traduzir respostas DNS que correspondam a esta regra: Sim (caixa de seleção Habilitar)

| Edit NAT Rule                                                                     |                                |                          |     |                               | 0   |
|-----------------------------------------------------------------------------------|--------------------------------|--------------------------|-----|-------------------------------|-----|
| NAT Rule:<br>Auto NAT Rule<br>Type:<br>Static<br>Interface Objects Transla        | v<br>v<br>Ition PAT Pool Advan | ced                      |     |                               |     |
| Available Interface Objects                                                       | c                              | Source Interface Objects | (1) | Destination Interface Objects | (1) |
| Q. Search by name<br>Group_Inside<br>Group_Outside<br>Inside_Zone<br>Outside_Zone | Add to Source                  | Outside_Zone             | Ŧ   | Inside_Zone                   | Ŧ   |
|                                                                                   |                                |                          |     |                               |     |
|                                                                                   |                                |                          |     | Cancel                        | ОК  |

| Edit NAT Rule                                                                                |                   |                                                                                 | 0  |
|----------------------------------------------------------------------------------------------|-------------------|---------------------------------------------------------------------------------|----|
| NAT Rule:<br>Auto NAT Rule ▼<br>Type:<br>Static ▼<br>Enable<br>Interface Objects Translation | PAT Pool Advanced |                                                                                 |    |
| Original Packet Original Source:* any_IPv4 Vriginal Port: TCP V                              | ] +               | Translated Packet Translated Source: Address  4_mapped_to_6  + Translated Port: |    |
|                                                                                              |                   | Cancel                                                                          | )K |

| Edit NAT Rule                                                                                                    | 0  |
|----------------------------------------------------------------------------------------------------|----|
| NAT Rule:<br>Auto NAT Rule ▼<br>Type:<br>Static ▼<br>Enable                                                                                                    | 3  |
| <ul> <li>Translate DNS replies that match this rule</li> <li>Fallthrough to Interface PAT(Destination Interface)</li> <li>IPv6</li> <li>Net to Net Mapping</li> <li>Do not proxy ARP on Destination Interface</li> <li>Perform Route Lookup for Destination Interface</li> </ul> |    |
| Cancel                                                                                                    | ОК |

#### FTD\_NAT\_Policy Enter Description

# Rules Filter by Device T Filter Rules Original Packet Direction Original Original

| 1                  | Direction    | Туре   | Source<br>Interface Objects | Destination<br>Interface Objects | Original<br>Sources | Original<br>Destinations | Original<br>Services | Translate<br>Sources |
|--------------------|--------------|--------|-----------------------------|----------------------------------|---------------------|--------------------------|----------------------|----------------------|
| ✓ NAT Rules Before |              |        |                             |                                  |                     |                          |                      |                      |
|                    |              |        |                             |                                  |                     |                          |                      |                      |
| ✓ Aut              | to NAT Rules |        |                             |                                  |                     |                          |                      |                      |
| #                  | *            | Static | Outside_Zone                | Inside_Zone                      | any_IPv4            |                          |                      | 🖥 4_ma               |
| #                  | ,×           | Dyna   | Inside_Zone                 | Outside_Zone                     | Local_IPv6_subnet   |                          |                      | 🖾 6_ma               |
| > NAT Rules After  |              |        |                             |                                  |                     |                          |                      |                      |

Continue a implantar as alterações no FTD.

# Verificação

• Exiba os nomes das interfaces e a configuração IP.

<#root>

> show nameif

Interface Name Security
Ethernet1/1 inside 0
Ethernet1/2 Outside 0

> show ipv6 interface brief

inside [up/up]
fe80::12b3:d6ff:fe20:eb48
fc00:0:0:1::1

> show ip

| System IP Ad | dresses: |               |               |
|--------------|----------|---------------|---------------|
| Interface    | Name     | IP address    | Subnet mask   |
| Ethernet1/2  | Outside  | 192.168.0.106 | 255.255.255.0 |

• Confirme a conectividade IPv6 da interface interna do FTD com o cliente.

IPv6 host interno fc00:0:0:1::100.

FTD Interface interna fc00:0:0:1::1.

<#root>

```
> ping fc00:0:0:1::100
```

```
Please use 'CTRL+C' to cancel/abort...
Sending 5, 100-byte ICMP Echos to fc00:0:0:1::100, timeout is 2 seconds:
!!!!!
Success rate is 100 percent (5/5), round-trip min/avg/max = 1/1/1 ms
```

• Exiba a configuração do NAT na CLI do FTD.

<#root>

```
> show running-config nat
!
object network Local_IPv6_subnet
nat (inside,Outside) dynamic 6_mapped_to_4
object network any_IPv4
nat (Outside,inside) static 4_mapped_to_6 dns
```

• Capturar tráfego.

Por exemplo, o tráfego de captura do host IPv6 interno fc00:0:0:1::100 para o servidor DNS é

fc00::f:0:0:ac10:a64 UDP 53.

Aqui, o servidor DNS de destino é fc00::f:0:0:ac10:a64. Os últimos 32 bits são ac10:0a64. Esses bits são o equivalente octeto por octeto a 172,16,10,100. O Firewall 6-to-4 converte o servidor DNS IPv6 fc00::f:0:0:ac10:a64 para o IPv4 172.16.10.100 equivalente.

<#root>

> capture test interface inside trace match udp host fc00:0:0:1::100 any6 eq 53 > show capture test 2 packets captured 1: 00:35:13.598052 fc00:0:0:1::100.61513 > fc00::f:0:0:ac10:a64.53: udp 2: 00:35:13.638882 fc00::f:0:0:ac10:a64.53 > fc00:0:0:1::100.61513: udp > show capture test packet-number 1 [...] Phase: 3 Type: UN-NAT Subtype: static Result: ALLOW Config: object network any IPv4 nat (Outside,inside) static 4\_mapped\_to\_6 dns Additional Information: NAT divert to egress interface Outside(vrfid:0) Untranslate fc00::f:0:0:ac10:a64/53 to 172.16.10.100/53 <<<< Destination NAT [...] Phase: 6 Type: NAT Subtype: Result: ALLOW Config: object network Local\_IPv6\_subnet nat (inside,Outside) dynamic 6\_mapped\_to\_4 Additional Information: Dynamic translate fc00:0:0:1::100/61513 to 192.168.0.107/61513 <<<<<< Source NAT

> capture test2 interface Outside trace match udp any any eq 53

2 packets captured

1: 00:35:13.598152 192.168.0.107.61513 > 172.16.10.100.53: udp 2: 00:35:13.638782 172.16.10.100.53 > 192.168.0.107.61513: udp

#### Sobre esta tradução

A Cisco traduziu este documento com a ajuda de tecnologias de tradução automática e humana para oferecer conteúdo de suporte aos seus usuários no seu próprio idioma, independentemente da localização.

Observe que mesmo a melhor tradução automática não será tão precisa quanto as realizadas por um tradutor profissional.

A Cisco Systems, Inc. não se responsabiliza pela precisão destas traduções e recomenda que o documento original em inglês (link fornecido) seja sempre consultado.